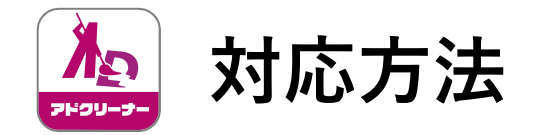

## ー部ご利用環境において、VPNの設定が完了していない状態でアプリやサイトを開くと 上手く表示されない場合がございます。その場合の対応方法をご案内いたします。

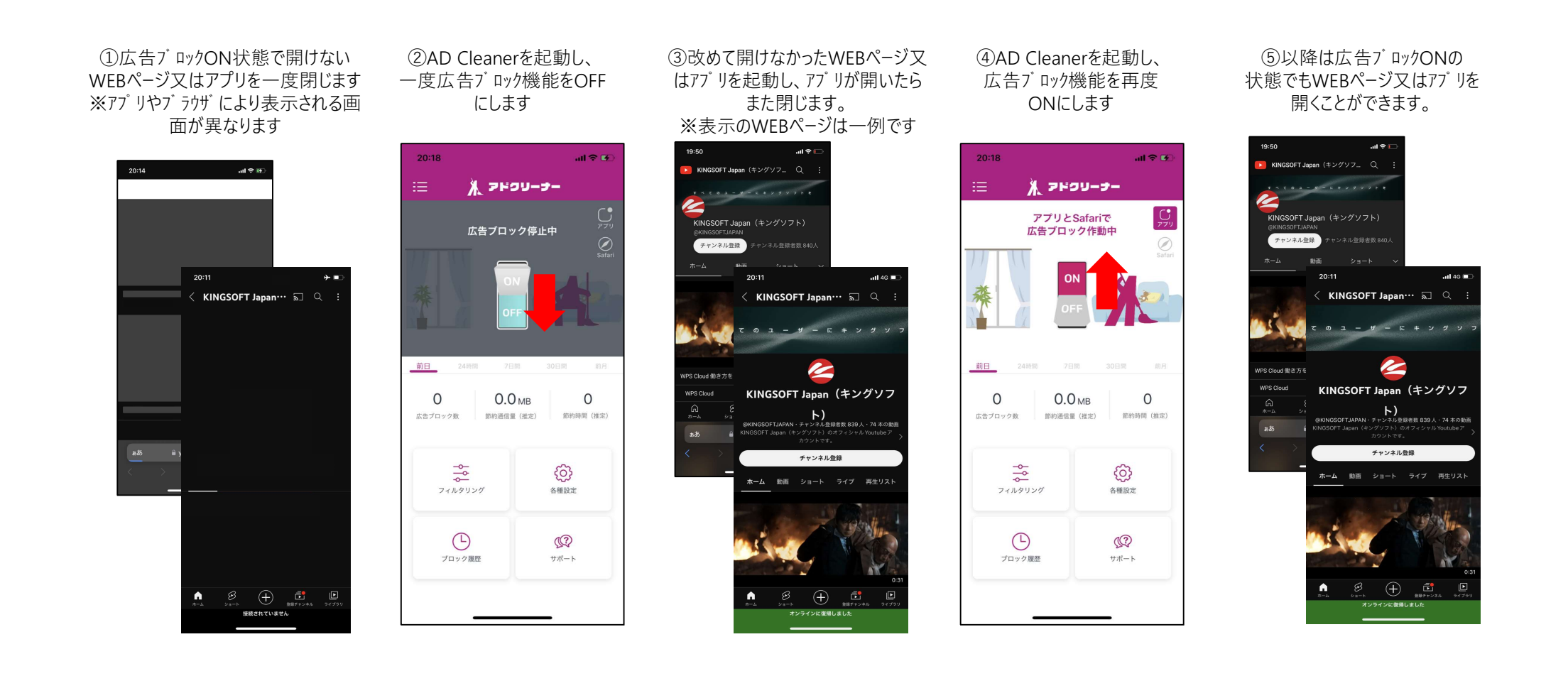